## PIN-Änderung HIT/ZID

Sie können als Anwender Ihre PIN jederzeit selbst ändern. Ab 2021 beachten Sie bitte, dass sich aus Sicherheitsgründen die Anforderungen an die Komplexität der PIN für die HIT-/ZID-Datenbank geändert haben.

So können Sie die PIN ändern:

1. Klicken Sie nach erfolgreicher Anmeldung auf der **Menüseite** unter **Allgemeine Funktionen** auf "PIN ändern":

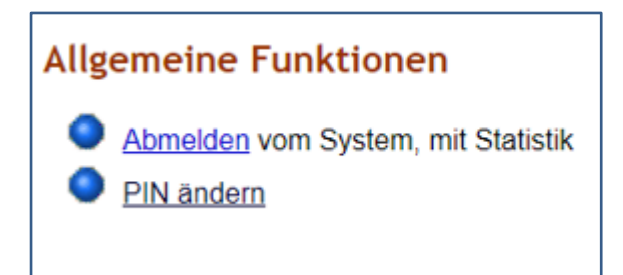

## 2. Es öffnet sich folgende Ansicht:

| Denken Sie sich selbst eine neue PIN (Passwort) aus und geben Sie sie unten ein!                                                                                                    |                |                                                                                                    |  |  |  |  |
|----------------------------------------------------------------------------------------------------|----------------|----------------------------------------------------------------------------------------------------|--|--|--|--|
| Eine genaue Beschreibung zur PIN-Änderung finden Sie unter HELP?<br>Sollten Sie Probleme mit der PIN-Änderung haben, wenden Sie sich bitte an Ihre zuständige <u>Adressdaten- bzw. Regionalstelle</u> . |                |                                                                                                    |  |  |  |  |
| alte PIN :                                                                                                    | ۹              | ? hier die alte (aktuelle) PIN eingeben, wenn unbekannt hier klicken auf PIN vergessen - PIN-Anforderung |  |  |  |  |
| Neue PIN :                                                                                                    | ۹              | ? (NEU: 10 - 50 Zeichen mit Kleinbuchstabe, Großbuchstabe, Ziffer, optional Sonderzeichen)               |  |  |  |  |
| PIN Wiederholung :                                                                                                    | Ø              | ? (zur Sicherheit wiederholen)                                                                           |  |  |  |  |
| Wie gehts weiter:<br>Bitte geben Sie die gewünschte<br>Ändern Maske leeren                                                                                                    | neue PIN zweir | nal ein und drücken dann die Schaltfläche zum Ändern                                                     |  |  |  |  |

- 3. Geben Sie bitte unter "alte PIN" Ihre bisherige PIN ein.
- 4. Tragen Sie Ihre neue, den neuen Anforderungen entsprechende, PIN in das Feld "neue PIN" ein. Mit einem Klick auf das Augen-Symbol am Ende des Eingabefeldes können Sie sich Ihre Eingabe anzeigen lassen.
- 5. Wiederholen Sie die neue PIN im Feld "PIN Wiederholung"
- 6. Klicken Sie auf "Ändern"
- 7. Wurde die neue PIN vom System akzeptiert, erfolgt die Rückmeldung: "Die PIN ist geändert-jetzt unbedingt merken!!"

## PIN vergessen

Sollten Sie Ihre HIT- und/oder ZID-PIN vergessen haben, können Sie sich unter folgender Adresse eine neue PIN anfordern:

https://www.hi-tier.de/HitCom/pinlost.asp

Es erscheint folgende Seitenansicht:

| <b>a 2</b>                                                                                                    | Information                                                                                                    | HELP?                                                                                 |
|----------------------------------------------------------------------------------------------------|----------------------------------------------------------------------------------------------------|---------------------------------------------------------------------------------------|
| PIN vergessen - A                                                                                                    | Anforderung einer neuen PIN / Ersatz-PIN                                                                                                    |                                                                                       |
| Betrieb<br>Mitbenutzer :                                                                                                    | (Betriebsnummer)                                                                                                    | IN im Betrieb hier persönliche Mitbenutzerkennung angeben)                            |
| Es gibt 3 Hinweise:<br>Betriebsnummer nicht vi<br>Bitte geben Sie Ihre Bet<br>Dann sehen Sie die Mög<br>Hilfestellung zu ' <i>PIN fals</i> | orbelegt, da weder in Profil noch in aktueller Sitzung.<br>triebsnummer und ggf. Mitbenutzer an bzw. prüfen Sie die Angaben und<br>glichkeiten, wie Sie eine neue PIN erhalten können.<br>sch / PIN vergessen und mögliche Fehlerquellen' finden Sie auch hie<br>Weiter zur Anzeige der Möglichkeiten | drücken 'WEITER zur Anzeige'<br>r auf der <u>Hilfeseite</u> .<br>Zurück zur Anmeldung |

Geben Sie bei "Betrieb" die Ihnen zugeteilte Betriebsnummer ein. An dieser Stelle ist unerheblich, ob Sie diese 12-stellig, beginnend mit 05 oder 15-stellig, beginnend mit 27605, eintragen. Das Feld "Mitbenutzer" bleibt, wie auch auf der Seite beschrieben, leer.

Nachdem Sie Ihre Nummer erfasst haben, wählen Sie den Button "Weiter zur Anzeige der Möglichkeiten" an um die folgende Ansicht zu erhalten:

|                                                             | Information                                                                                                    | HEL?                                                   |  |  |  |
|-------------------------------------------------------------|----------------------------------------------------------------------------------------------------|--------------------------------------------------------|--|--|--|
| PIN vergessen - Anforderung einer neuen PIN / Ersatz-PIN    |                                                                                                    |                                                        |  |  |  |
| Betriebsnumn                                                | ner: 05 XXX XXX XXXX                                                                                                    |                                                        |  |  |  |
| Name des Betrie                                             | ebs :? (so wie er in Ihren Stammdaten hinterlegt ist)                                                                                                    | )                                                      |  |  |  |
| Art der Zustellu                                            | <ul> <li>ing:</li> <li>POST - PIN-Anforderung zur Zusendung per Post durch die zuständige Stelle des Landes<br/>Sie bekommen die PIN in der Regel in 1 - 3 Werktagen per Post an die, in den Be</li> <li>MAIL - PIN-Anforderung zur Zusendung per Mail</li> </ul> | s.<br>triebsstammdaten hinterlegte Adresse zugesendet. |  |  |  |
| Es gibt 2 Hinweis<br>Ihr Land (Nordrhe<br>Ihr Land (Nordrhe | se:<br>in-Westfalen) erlaubt die PIN-Anforderung zur Zusendung per Post über HIT.<br>in-Westfalen) erlaubt die PIN-Anforderung über eMail, und Sie haben eine Mailadresse zur PIN-Anfor<br>PIN anfordern                                                          | orderung in HIT hinterlegt.                            |  |  |  |

Aus Sicherheitsgründen müssen Sie hier Ihren Namen bzw. den Namen des Betriebs angeben. Der Name ist so anzugeben, wie er von der Adressdatenstelle Ihres Landes in Ihren Stammdaten in HIT hinterlegt ist. Das System versucht unpassende Groß/Kleinschreibweise oder Reihenfolge der Namensteile zu erkennen. Sie können in alten Anschreiben, z.B. Zusendung der ursprünglichen PIN, sehen - wie der Name erfasst wurde. Wählen Sie zudem die Art der Zustellung der PIN aus. Die Möglichkeit, sich die PIN per Mail zukommen zu lassen, ist nur möglich, falls Sie Ihre E-Mail-Adresse zuvor bereits selbst in der HIT-/ZID-Datenbank für eben diesen Zweck hinterlegt haben (s. u. "PIN-Zusendung per E-Mail").

Wählen Sie nun den Button "PIN anfordern" um die Anforderung einer neuen PIN abzuschließen.

## PIN-Zusendung per E-Mail

Eine Zusendung der PIN für die HIT- und/oder ZID-Datenbank per E-Mail ist nur möglich, wenn Sie Ihre E-Mail-Adresse auf der Seite der HIT (<u>https://www.hi-tier.de/HitCom/pinlost.asp)</u> hinterlegt haben. Nach der Anmeldung in der HIT können Sie Ihre E-Mail-Adresse für die Zukunft wie folgt hinterlegen:

1. Klicken Sie bitte auf der **Menüseite** unter **Allgemeine Funktionen** auf "Bestätigter Kommunikationskanal":

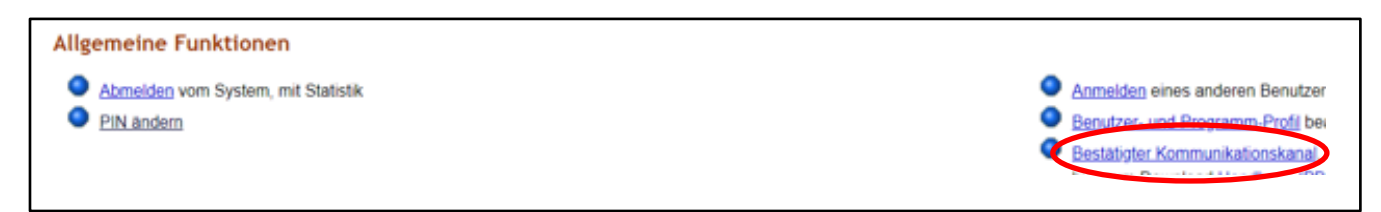

2. Tragen Sie Ihre E-Mail-Adresse ein.

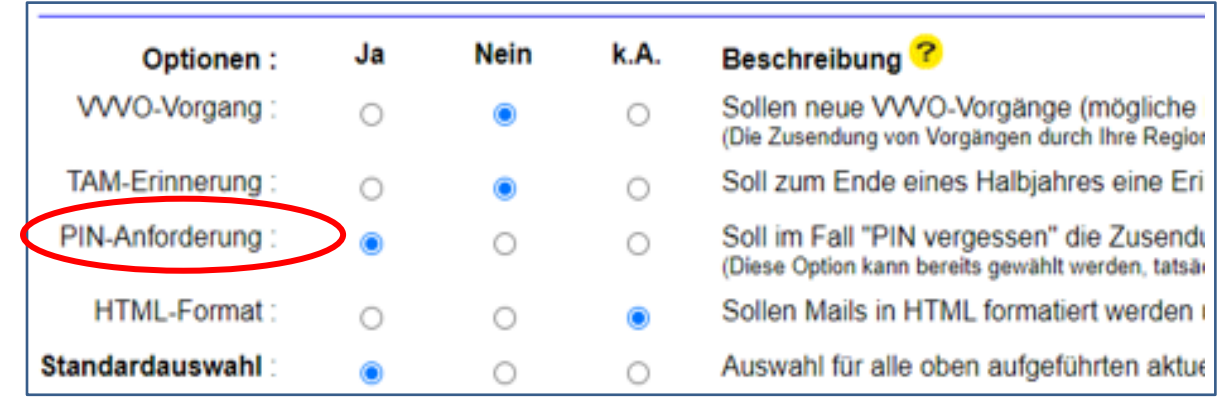

- 3. Wählen Sie den Unterpunkt "PIN-Anforderung" aus ("Ja").
- 4. Klicken Sie auf den Button "Ändern".

Damit werden Ihnen zukünftig neue PINS zeitnah per E-Mail zugeschickt.

Sollten Sie Probleme mit der PIN-Änderung haben, wenden Sie sich bitte an Ihre zuständige Stelle:

| HIT-Registrierung                   | ZID-Registrierung                     |
|-------------------------------------|---------------------------------------|
| Landwirtschaftskammer NRW           | Landwirtschaftskammer NRW             |
| -Tierseuchenkasse-                  | GB3-EU-Zahlstelle, Förderung          |
| Nevinghoff 40                       | Nevinghoff 40                         |
| 48147 Münster                       | 48147 Münster                         |
| E-Mail: tierseuchenkasse@lwk.nrw.de | E-Mail: invekos-verwaltung@lwk.nrw.de |
| Tel.: (0251) 28982–0                | Tel.: (0251) 2376-715                 |
| Fax: (0251) 2376-19103              | ./.                                   |